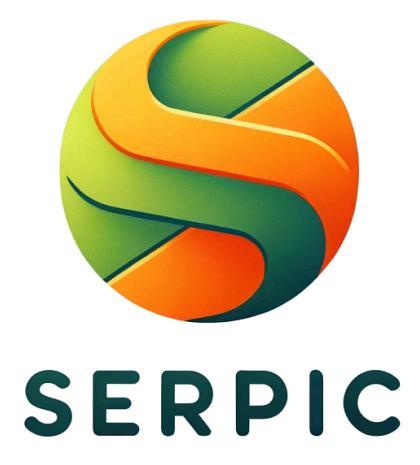

# GUIDE D'UTILISATION POUR LES DÉCLARANTS

Auteur : **Datakode** Dernière mise à jour : **15/07/2024** 

# SOMMAIRE

| Demande de compte utilisateur      | 3  |
|------------------------------------|----|
| Connexion                          | 4  |
| Mot de passe oublié                | 4  |
| Page "Mon profil"                  | 6  |
| Navigation générale                | 8  |
| Déclaration - Ajout / modification | 9  |
| Ajouter une déclaration            | 10 |
| Utiliser la carte                  | 11 |
| Menu de création d'une déclaration | 15 |
| Modifier une déclaration           | 16 |
| Déclaration - Consultation         | 18 |
| Consultation                       | 18 |
| Filtres                            | 19 |

### Demande de compte utilisateur

|                               | SERPIC                                               |                                         |                                     |                               |
|-------------------------------|------------------------------------------------------|-----------------------------------------|-------------------------------------|-------------------------------|
| J'ai déjà un compte SERPIC    |                                                      | Je n'ai pas end                         | ore de compte                       |                               |
| E-mail                        | Rempliasez et envoyez                                | votre demande de création de compte pou | r que l'administrateur départementa | / de SERPIC puisse /e valider |
| Entrer votre identifiant      | Nom *                                                |                                         | Adresse                             |                               |
| Mot de passe                  | Le Entrer votre nom                                  |                                         | S Entrer votre adresse              |                               |
| 🔒 Entrer votre mot de passe 💿 | E-mail *                                             |                                         | Code postal                         | Commune                       |
| ot de passe oublié ?          | Entrer votre identifiant                             |                                         | 0                                   | 0                             |
| SE CONNECTER                  | Mot de passe *                                       |                                         | Motif de votre création de          | compte                        |
|                               | Entrer votre mot de passe                            | •                                       |                                     |                               |
| RETOURNER À L'ACCUEIL         | Confirmation du mot de passe                         |                                         |                                     |                               |
|                               | Entrer votre mot de passe                            | •                                       |                                     |                               |
|                               | Je suis un humain Ceaterine<br>Indexense : Ceaterine | DEMANDER V                              | DTRE COMPTE                         |                               |

Pour obtenir un compte utilisateur Serpic, accédez à la page de connexion de l'application. Sur cette page, vous trouverez un encadré à gauche permettant de solliciter la création d'un compte. Remplissez vos informations personnelles, choisissez un mot de passe, indiquez le motif de votre demande de compte et complétez le captcha. Pour terminer, cliquez sur "DEMANDER VOTRE COMPTE" afin de soumettre votre demande.

Un **captcha** est un test d'authentification utilisé par l'application pour vérifier que vous n'êtes pas un robot. Pour réussir le test, cochez la case à gauche de "Je suis un humain". Ensuite, vous

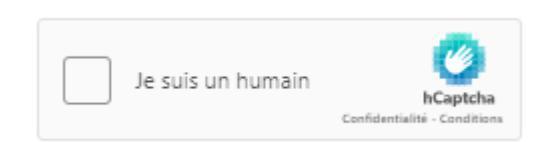

devrez résoudre un problème afin de finaliser la création de votre compte. Par exemple, il peut vous être demandé de passer un petit test consistant à identifier l'élément sans paire parmi un ensemble. Si vous échouez plusieurs fois à ce premier test, un autre test vous sera proposé, cette fois-ci vous devrez reconnaître l'objet correspondant le mieux à une description donnée.

Merci de cliquer sur les 2 taxis

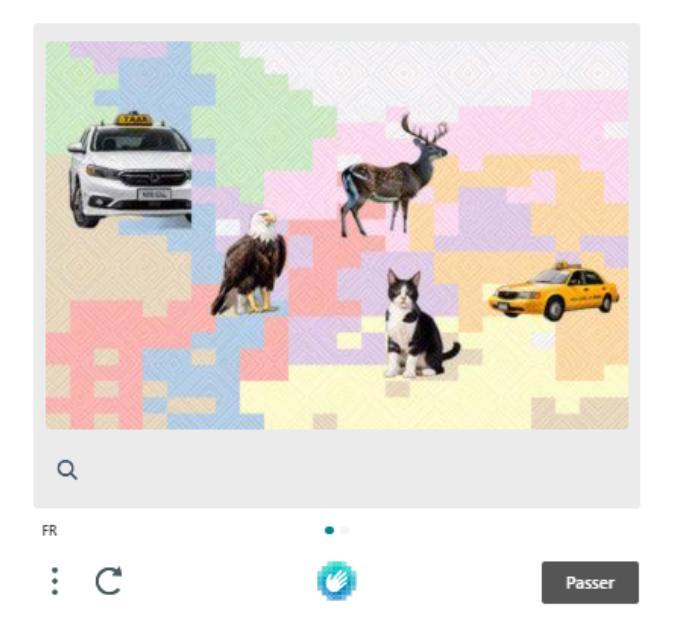

Exemple de test captcha.

Une fois votre demande envoyée, elle sera transmise à l'administrateur de votre département pour examen. Si votre dossier est approuvé, votre compte sera activé. Vous recevrez alors une notification par e-mail et pourrez commencer à soumettre des déclarations de demande d'incinération.

#### Connexion

Pour vous connecter à l'application Serpic, accédez à la page de connexion spécifique à votre département. Entrez vos identifiants, puis cliquez sur "SE CONNECTER" pour accéder à votre compte.

#### Mot de passe oublié

**Étape 1 :** Accédez à la page de connexion Serpic de votre département et cliquez sur le bouton "Mot de passe oublié".

|                            | SEDDIC                                      |                                                                               |
|----------------------------|---------------------------------------------|-------------------------------------------------------------------------------|
|                            | SERPIC                                      |                                                                               |
| J'ai déjà un compte SERPIC | Je n                                        | 'ai pas encore de compte                                                      |
| E-mail                     | Remplissez et envoyez votre demande de créa | tion de compte pour que l'administrateur départemental de SERPIC puisse le va |
| Entrer votre identifiant   | Nom *                                       | Adresse                                                                       |
| Mot de passe               | Entrer votre nom                            | Entrer votre adresse                                                          |
| Entrer votre mot de passe  | E-mail *                                    | Code postal Commune                                                           |
| Mot de passe oublié ?      | Entrer votre identifiant                    |                                                                               |
| SE CONNECTER               | Mot de passe *                              | Motif de votre création de compte                                             |
|                            | Entrer votre mot de passe                   |                                                                               |
| RETOURNER À L'ACCUEIL      | Confirmation du mot de passe                |                                                                               |
|                            |                                             |                                                                               |

Étape 2 : Sur la page de récupération du mot de passe, entrez l'adresse e-mail associée à votre compte Serpic et cliquez sur "MOT DE PASSE OUBLIÉ".

|   | EREPIC<br>EVALUATION AND A STATE OF A STATE OF |
|---|----------------------------------------------------------------------------------------------------|
| [ | e mai permanan e remanance rene ma e poco.<br>E-mail<br>☑ jeandupont@test.fr                                                                                                    |
|   | MOT DE PASSE OUBLIÉ                                                                                                    |
|   | RETOURNER À L'ÉCEN DE CONNEXION                                                                                                    |

**Étape 3 :** Vous recevrez un e-mail contenant un lien de réinitialisation du mot de passe. Cliquez sur ce lien.

**Étape 4 :** Saisissez votre nouveau mot de passe dans les deux champs prévus à cet effet et cliquez sur "CHANGER LE MOT DE PASSE".

| SERPIC                                |  |
|---------------------------------------|--|
| Renseignez votre nouveau mot de passe |  |
| Mot de passe                          |  |
| · ·····                               |  |
| Confirmation du mot de passe          |  |
| ÷ ••••••                              |  |
|                                       |  |
| CHANGER LE MOT DE PASSE               |  |
| RETOURNER À L'ÉCAN DE CONNEXION       |  |

Vous pouvez maintenant retourner à la page de connexion et entrer vos nouveaux identifiants.

### Page "Mon profil"

La page "Mon Profil" permet de consulter et de modifier les informations associées à votre compte. Pour y accéder, suivez les étapes suivantes :

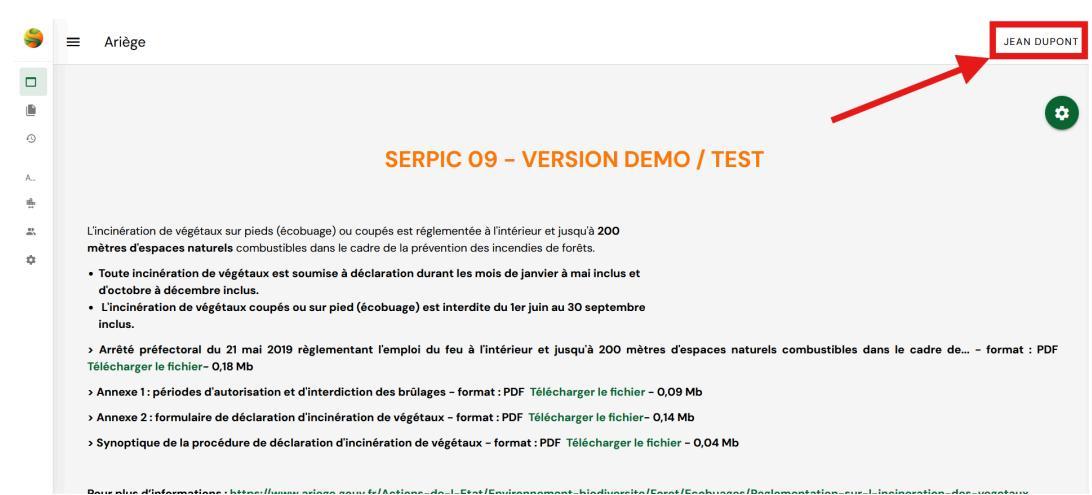

Étape 1 : cliquez sur votre nom affiché en haut à droite de l'écran.

Étape 2 : cliquez sur le bouton vert "MON PROFIL".

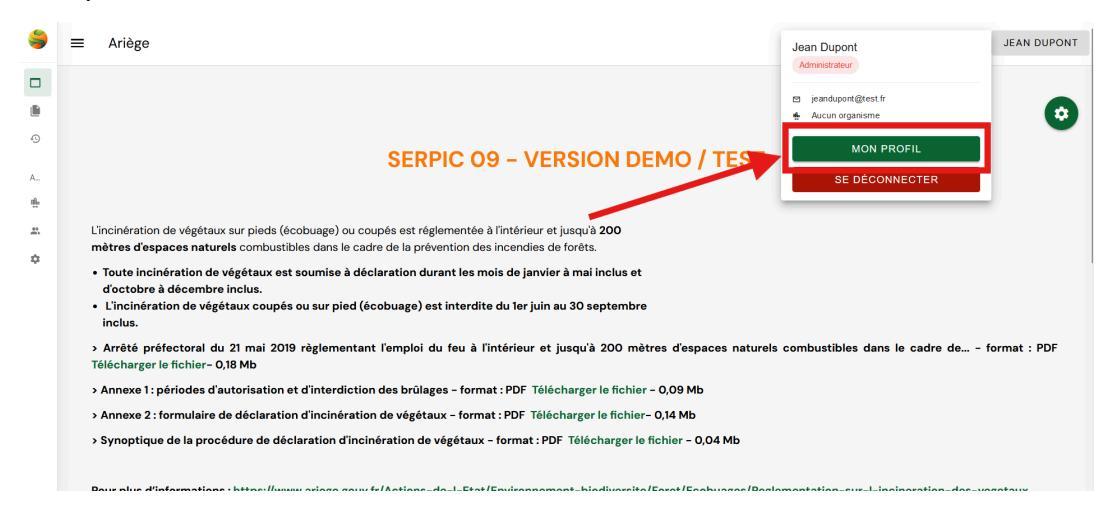

Sur cette page, vous pouvez modifier votre mot de passe, votre adresse, vos informations de contact et vos paramètres de notification.

# Menu de navigation

| Accueil      | Accès à la page d'accueil, qui est la page initialement affichée lors de la connexion.                                                                      |
|--------------|----------------------------------------------------------------------------------------------------|
| Déclarations | Accès à la page de gestion des déclarations.                                                                                                    |
| Profil       | Un menu pour consulter les données relatives à votre profil et vous déconnecter est accessible en cliquant sur votre nom (en haut à droite de l'interface). |

# Déclaration - Ajout / modification

| OPIER LES D | ÉCLARATIONS                      | Le bouton est                         | activé lorsque le filtre \ | √oir | mes déclaration       | is est activé                |           |              |                     |           |   |    |
|-------------|----------------------------------|---------------------------------------|----------------------------|------|-----------------------|------------------------------|-----------|--------------|---------------------|-----------|---|----|
| Numéro 🖨    | Date de création 🗘               | Type de<br>déclaration 🕈              | Statut                     | ¢    | Nom du<br>déclarant ◆ | Téléphone<br>du<br>déclarant | Commune 🗢 | Lieu-<br>dit | Passage<br>en CLE ◆ | Surface 🖨 |   |    |
| 74349       | 8 juil. 2024<br>Saison 2024-2025 | Incinération<br>de végétaux<br>coupés | En cours d'instruction     |      | declarant1            | 06 06 06<br>06 06            | PAMIERS   | test         | Non                 | 0.48      | 0 | )C |
| 74348       | 5 juil. 2024<br>Saison 2024-2025 | Incinération<br>de végétaux<br>coupés | En cours d'instruction     |      | declarant1            | 06 06 06<br>06 06            | PAMIERS   | test         | Non                 | 0.77      | ۹ | ß  |

| <u>(</u> | Consulter une déclaration | Ce bouton permet de consulter les<br>informations liées à une<br>déclaration.                                                                             |
|----------|---------------------------|----------------------------------------------------------------------------------------------------|
|          | Modifier une déclaration  | Ce bouton permet de modifier une déclaration.                                                                                                    |
| :        | Options                   | Ce bouton permet d'afficher<br>l'ensemble des options possibles<br>liées à une déclaration, comme<br>consulter, modifier ou supprimer<br>une déclaration. |

### Ajouter une déclaration

|       | <b>\$</b>                  | E Ariège Jean Dupont                                                                                                    |
|-------|----------------------------|----------------------------------------------------------------------------------------------------|
|       | SERPIC                     |                                                                                                    |
|       | Accueil                    | 0                                                                                                    |
| •     | Déclarations<br>Historique | SERPIC 09 - VERSION DEMO / TEST                                                                                                    |
| ADMIN | ISTRATION                  | L'incinération de végésaux-poliede (écolousea) ou counés est réglementée à l'intérieur et lusqu'à 200                                                                                                   |
| ÷     | Organismes                 | mètres d'espaces naturels combus de la columna de la prévention des incendies de forêts.                                                                                                    |
| *     | Utilisateurs               | Toute incinération de végétaux est soumise déclaration durant les mois de janvier à mai inclus et                                                                                                    |
| ۵     | Paramètres                 | d'octobre à décembre inclus.<br>• L'incinération de végétaux coupés ou sur pied (écobuage) est interdite du 1er juin au 30 septembre<br>inclus.                                                         |
|       |                            | > Arrêté préfectoral du 21 mai 2019 règlementant l'emploi du feu à l'intérieur et jusqu'à 200 mètres d'espaces naturels combustibles dans le cadre de<br>- format : PDF Télécharger le fichier- 0,18 Mb |
|       |                            | > Annexe 1: périodes d'autorisation et d'interdiction des brûlages - format : PDF Télécharger le fichier - 0,09 Mb                                                                                      |
|       |                            | > Annexe 2 : formulaire de déclaration d'incinération de végétaux - format : PDF Télécharger le fichier- 0,14 Mb                                                                                        |
|       |                            | > Synoptique de la procédure de déclaration d'incinération de végétaux - format : PDF Télécharger le fichier - 0,04 Mb                                                                                  |

Étape 1 : Cliquez sur le bouton "Déclarations" situé dans le menu à gauche de votre écran.

Etape 2 : Une fois dans l'onglet déclarations, cliquez sur "AJOUTER UNE DÉCLARATION"

| ≡ Ariège                                                      | JEAN DUPONT                                                                                                    |
|---------------------------------------------------------------|----------------------------------------------------------------------------------------------------|
| Déclarations<br>+ AJOUTER UNE DÉCLARATION C+ EXPORTER LES DÉC | LARATIONS                                                                                                    |
| Numéro Saison 200                                             | Nom du déclarant Commune -                                                                                                    |
| Type de déclaration - Clé                                     | ▼ Passage en CLE ▼ Statut ▼                                                                                                    |
| Mes déclarations<br>Voir toutes les déclarations              |                                                                                                    |
| Voir plus de filtres 🗸                                        |                                                                                                    |
|                                                               | RÉINITIALISER LES FILTRES                                                                                                    |
|                                                               | <b>KU</b> CARTE                                                                                                    |
|                                                               | <ul> <li>Ariège</li> <li>Déclarations</li> <li>AJOUTER UNE DÉCLARATION</li> <li>EXPORTER LES DÉCLARATION</li> <li>Muméro</li> <li>Type de déclaration</li> <li>Clé</li> <li>Voir toutes les déclarations</li> <li>Voir toutes les déclarations</li> <li>Voir plus de filtres</li> <li>LISTE</li> </ul> |

**Étape 3** : Un menu s'affiche, vous permettant de saisir les premières informations de votre déclaration. Après avoir renseigné ces données, cliquez sur "ÉTAPE SUIVANTE" pour continuer votre déclaration.

| 9 | ≡ Ariège                                         |                                                                |                           | JEAN DUPONT         |
|---|--------------------------------------------------|----------------------------------------------------------------|---------------------------|---------------------|
| • | Déclarations<br>+ Ajouter une déclaration        | ORTER LES DÉCLARATIONS                                         | _                         |                     |
| A | Numéro                                           | Ajouter une declaration<br>Seit Salson<br>Sei Salson 2024-2025 | •                         | Commune +           |
| * | Type de déclaration -                            | Choisissez la commune de votre déclarand<br>PAMIERS            | •                         | Statut -            |
|   | Mes déclarations<br>Voir toutes les déclarations | Incinération de végétaux coupés                                | s v                       |                     |
|   | Voir plus de filtres 🗸                           | ANNULER                                                        | ÉTAPE SUIVANTE            |                     |
|   |                                                  |                                                                | RÉINITIALISER LES FILTRES | LANCER LA RECHERCHE |
|   | E                                                | LISTE                                                          | Ø                         | CARTE               |

**Étape 4** : Renseignez les dernières informations de votre déclaration, puis cliquez sur "SAUVEGARDER LA DÉCLARATION" pour finaliser le processus.

| 9      | Mes déclarations<br>Voir toutes les déclarations                                                                | CHANTIER                     | ACTEURS                              | DOCUMENTS | COMMENTAIRES | MAIRIE                       | DDT Ø    | CDBD   | CLE         | HISTORIQUE |  |  |  |
|--------|----------------------------------------------------------------------------------------------------|------------------------------|--------------------------------------|-----------|--------------|------------------------------|----------|--------|-------------|------------|--|--|--|
| •      | Voir plus de filtres 🗸 🗸                                                                                        | Dates de réa<br>Date de débu | <b>ilisation</b><br>ut de réalisatio | on *      |              | Date de fin de réalisation * |          |        |             |            |  |  |  |
| A      | 🖨 LISTE                                                                                                    |                              |                                      |           |              |                              |          |        |             |            |  |  |  |
| *<br>¢ | COPIER LES DÉCLARATIONS                                                                                         | Commune<br>PAMIERS           |                                      |           |              | Lieu-dit *                   |          |        |             |            |  |  |  |
|        | Numéro ¢ création     Yupe de déclaration     Sjuil. 2024     Incinération de     végétaux coupés     Elei 2024 | Section cada                 | strale                               |           |              | Parcelle ca                  | dastrale |        |             |            |  |  |  |
|        | T4348 5 jui. 2024<br>Season 2024-2025 végétaux coupés                                                           | Information                  | s complémen                          | taires    |              |                              |          |        |             |            |  |  |  |
|        | 30                                                                                                    | Linéaire                     |                                      |           |              | Surface *                    |          |        |             |            |  |  |  |
|        | © 2024                                                                                                    | ANNULER                      |                                      |           |              |                              |          | SAUVEO | GARDER LA D | ÉCLARATION |  |  |  |

#### Utiliser la carte

Pour effectuer une déclaration, vous devrez enregistrer un tracé de la zone à brûler en utilisant la carte du menu des déclarations :

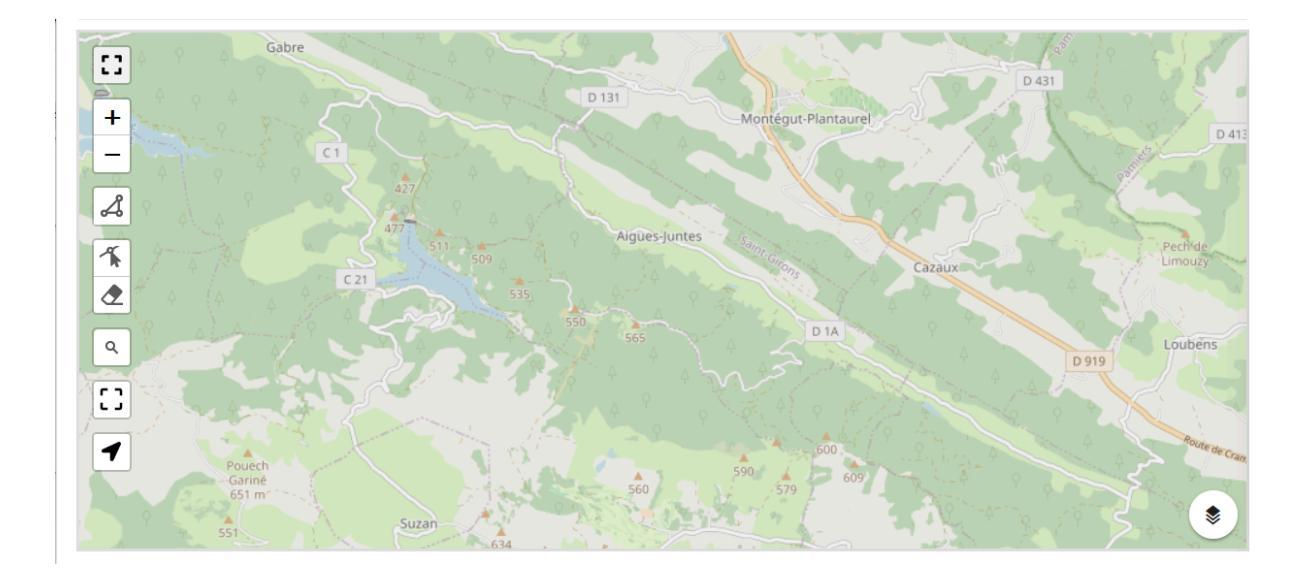

| :: | Plein écran         | Ce bouton permet à la carte d'occuper tout<br>l'écran donc de faciliter le tracé du polygone.<br>Après avoir cliqué sur ce bouton, il est<br>remplacé par :<br>qui, une fois cliqué, réduit la carte et revient à<br>la page de création de déclaration.<br>La touche "échap" du clavier permet aussi de<br>réduire la carte                                                                                        |
|----|---------------------|----------------------------------------------------------------------------------------------------|
| +  | Zoom                | Ce bouton permet de réduire l'échelle de la carte.                                                                                                    |
| _  | Dezoom              | Ce bouton permet d'agrandir l'échelle de la carte.                                                                                                    |
| 4  | Tracé d'un polygone | Ce bouton permet de passer en mode<br>création. Dans ce mode, chaque clic sur la<br>carte crée un sommet du polygone. Si vous<br>avez placé un sommet par erreur, vous<br>pouvez le supprimer grâce à ce bouton :<br>Retirer le dernier sommet<br>Pour fermer le polygone, il faut cliquer sur le<br>premier sommet placé. Une fois le polygone<br>tracé, vous pouvez quitter le mode création<br>en cliquant sur : |

|    |                           | Terminer         Enfin, vous pouvez annuler votre dessin ou quitter le mode création en cliquant sur ce bouton :         Annuler         Notez que certaines déclarations nécessitent uniquement le placement d'un seul point, plutôt que le tracé d'un polygone complet.                                                                                                    |
|----|---------------------------|----------------------------------------------------------------------------------------------------|
|    | Modifier un polygone      | Ce bouton permet de passer en mode<br>modification. Si vous avez précédemment<br>créé un polygone, vous pouvez déplacer les<br>sommets en cliquant dessus. Vous pouvez<br>aussi modifier les arêtes du polygone, ce qui<br>génère un nouveau point au milieu de cette<br>même arête. Pour quitter le mode<br>modification, vous pouvez les cliquez sur ce<br>bouton:<br>Terminer<br>afin de sauvegarder vos modifications, ou |
|    | Supprimer un<br>polygone  | Ce bouton permet de passer en mode<br>suppression. Dans ce mode, cliquer sur un<br>polygone le supprimera. Vous pouvez quitter<br>ce mode grâce à ce bouton :<br>Terminer                                                                                                    |
| ٩  | Rechercher une<br>adresse | Ce bouton permet de centrer la carte sur un<br>emplacement en particulier. Un champ<br>apparaîtra, vous permettant de saisir une<br>adresse. Une fois l'adresse saisie, elle<br>apparaîtra sous ce champ, et pourra être<br>cliquée pour que la carte zoom sur cette<br>même adresse. La touche Entrée permet<br>aussi de centrer la carte sur l'adresse saisie.                                                              |
| [] | Zoom sur une zone         | Ce bouton permet de zoomer sur une zone<br>en particulier. Cliquer sur ce bouton passera<br>en mode sélection. Pour zoomer sur un<br>endroit, il faut cliquer une première fois sur un                                                                                                    |

|   |                      | point de la carte, et maintenir le clic jusqu'à<br>un autre point. La carte zoomera alors sur la<br>sélection. Vous quitter ce mode en cliquant<br>sur :                                                                                                    |
|---|----------------------|----------------------------------------------------------------------------------------------------|
| T | Zoom sur ma position | Ce bouton permet à la carte de zoomer sur<br>votre localisation. Votre navigateur vous<br>demandera alors d'autoriser Serpic à<br>connaître votre position géographique,<br>permettant alors à la carte de zoomer sur<br>votre position.                                                                            |
| * | Afficher les calques | <ul> <li>Ce bouton permet de gérer les couches de la carte. Un menu apparaîtra alors contenant : <ul> <li>une liste déroulante pour changer le fond de carte.</li> <li>une option pour cacher les polygones déjà dessinés.</li> </ul> </li> <li>Cliquez sur le bouton une nouvelle fois fermera le menu.</li> </ul> |

Menu de création d'une déclaration

| CHANTIER ACTEURS DOCUMENTS COMMENTARES   Date de come réalisation * Date de come réalisation * Date de come réalisation *   30 sept. 20 10 nov. 2 d4   Licealisatior   Localisatior   Commune   AIGNES   Parcelle cadastrale   Informations complémentaires   Type de végétation   Type de végétation   Carte du brülage   Image: Carte du brülage     Image: Carte du brülage                                                                                                    | Ajouter une déclaration                                                                                                    |                         | ×                              |
|----------------------------------------------------------------------------------------------------|----------------------------------------------------------------------------------------------------|-------------------------|--------------------------------|
| Dates de révisation   Date de convertéelisation *   30 sept. 20 .   10 nov. 2 24   Localisation   Localisation   Commune   AIGNES   Lieu-dit *   AIGNES   Parcelle cadastrale                                                                                                    | CHANTIER ACTEURS                                                                                                    | DOCUMENTS               | COMMENTAIRES                   |
| Commune AIGNES Lieu-dit * AIGNES Parcelle cadastrale Parcelle cadastrale Informations complémentaires Type de végétation Surface * ha Carte du brûlage Carte du brûlage Veullez dessiner un Polygon sur la carte grâce aux boutons latéraux                                                                                                    | Dates de régisation Date de de réalisation * 30 sept. 20 Localisation                                                                                                    | Date de de éalisation * |                                |
| Type de végétation Surface *                                                                                                    | Commune<br>AIGNES                                                                                                    | Lieu-dit *              |                                |
| Carte du brûlage  Veuillez dessiner un Polygon sur la carte grâce aux boutons latéraux  Veuillez dessiner un Polygon sur la carte grâce aux boutons latéraux  Rennesife  Gaussidiere  Gaussidiere  Gauss | Type de végétation                                                                                                    | Surface *               | ha                             |
| Autoriue D 622 Mauvasin, Nalloux                                                                                                    | Carte du brûlage  Veuillez dessiner un Polygon sur la carte grâce aux boutons  Veuillez dessiner un Polygon sur la carte grâce aux boutons  Caussidieres  Daujas  Caussidieres  Daujas  Caussidieres  Daujas  Caussidieres  Daujas  Caussidieres  Daujas  Caussidieres  Daujas  Caussidieres  Daujas  Caussidieres  Daujas  Caussidieres  Daujas  Caussidieres  Caussidieres  Daujas  Caussidieres  Daujas  Caussidieres  Caussidieres | latéraux                | D 622<br>Sore Montdar-Laurague |

Le menu de création / modification d'une déclaration est composé de quatre onglets:

**Chantier** : Cet onglet contient les informations générales relatives au projet d'écobuage, incluant les dates de réalisation, les informations de localisation, des données supplémentaires, et la zone de brûlage sur une carte. Une case à cocher à la fin de la page permet d'attester sur l'honneur de la responsabilité des surfaces et tas à incinérer.

**Acteur** : Cet onglet regroupe toutes les informations relatives au demandeur de la pratique d'écobuage. Dans certains cas, il inclut également des champs concernant le propriétaire du terrain où l'incinération aura lieu.

**Document** : Cet onglet permet aux déclarants et aux autres acteurs de déposer et consulter des documents relatifs à la déclaration.

**Commentaires** : Cet onglet permet aux déclarants et aux acteurs de déposer et lire des commentaires concernant la déclaration. Les commentaires ne peuvent être déposés tant que la déclaration n'a pas été créée.

### Modifier une déclaration

Étape 1 : Cliquez sur le bouton "Déclarations" situé dans le menu à gauche de votre écran.

|           | <b>\$</b>                  | ■ Ariège Jean Dupont                                                                                                    |
|-----------|----------------------------|----------------------------------------------------------------------------------------------------|
|           | SERPIC                     |                                                                                                    |
|           | Accueil                    | 0                                                                                                    |
| •         | Déclarations<br>Historique | SERPIC 09 - VERSION DEMO / TEST                                                                                                    |
| ADMIN     | IISTRATION                 |                                                                                                    |
| <b>\$</b> | Organismes                 | L'incinération de végétaux se nieds (écobuage) ou coupés est réglementée à l'intérieur et jusqu'à <b>200</b><br>mètres d'espaces naturels combus ibles dans le cadre de la prévention des incendies de forêts. |
| -         | Utilisateurs               | Toute incinération de végétaux est soumise déclaration durant les mois de janvier à mai inclus et                                                                                                    |
| ٥         | Paramètres                 | d'octobre à décembre inclus.<br>• L'incinération de végétaux coupés ou sur pied (écobuage) est interdite du 1er juin au 30 septembre<br>inclus.                                                                |
|           |                            | > Arrêté préfectoral du 21 mai 2019 règlementant l'emploi du feu à l'intérieur et jusqu'à 200 mètres d'espaces naturels combustibles dans le cadre de<br>- format : PDF Télécharger le fichier- 0,18 Mb        |
|           |                            | > Annexe 1: périodes d'autorisation et d'interdiction des brûlages - format : PDF Télécharger le fichier - 0,09 Mb                                                                                             |
|           |                            | > Annexe 2 : formulaire de déclaration d'incinération de végétaux - format : PDF Télécharger le fichier- 0,14 Mb                                                                                               |
|           |                            | > Synoptique de la procédure de déclaration d'incinération de végétaux - format : PDF Télécharger le fichier - 0,04 Mb                                                                                         |

Étape 2 : Une fois dans l'onglet déclarations, cliquez sur le bouton situé tout à droite de la déclaration à modifier.

|                                                  | Saison 2024-2025 🛞                              |                                         |                                        |                       |                      |             |
|--------------------------------------------------|-------------------------------------------------|-----------------------------------------|----------------------------------------|-----------------------|----------------------|-------------|
| Type de déclaration                              | ✓ Clé                                           | •                                       | Passage en CLE                         | •                     | Statut               |             |
| Mes déclarations<br>Voir toutes les déclarations | •                                               |                                         |                                        |                       |                      |             |
| Voir plus de filtres                             | ~                                               |                                         |                                        |                       |                      |             |
|                                                  |                                                 |                                         | RÉINITIALISER LES                      | FILTRES               | LANCER L             | A RECHERCHE |
|                                                  |                                                 |                                         |                                        |                       |                      |             |
|                                                  | E LISTE                                         |                                         |                                        | D C                   | ARTE                 |             |
| COPIER LES DÉCLARATIONS                          | E PRÉCONISATION PAR LOT                         |                                         |                                        |                       |                      |             |
| Numéro      Date de     création                 | Type de déclaration                             | <ul> <li>Nom du<br/>déclarar</li> </ul> | t <sup>Téléphone du</sup><br>déclarant | Commune ¢ Lieu<br>dit | u- Passage en<br>CLE | 🗢 Surface 🗢 |
| 74349 8 juil. 2024<br>Saison 2024-2025           | Incinération de végétaux coupés En cours d'inst | truction declarar                       | at1 06 06 06 06 06 06                  | PAMIERS test          | Non                  | 0.48 Q      |
| 74348 5 juil. 2024<br>Saison 2024-2025           | Incinération de végétaux coupés En cours d'inst | truction declarar                       | nt1 06 06 06 06 06 06                  | PAMIERS test          | Non                  | 0.77 Q 🗹    |
| Nombre par page                                  |                                                 | < .                                     |                                        |                       |                      | 2 éléments  |

Étape 3 : Un menu apparaît vous permettant de modifier les informations de la déclaration. Une fois les modifications effectuées, cliquez sur "SAUVEGARDER LA DÉCLARATION".

| \$     | Mes déclarations<br>Voir toutes les déclarations                                                                                                    | CHANTIER                | ACTEURS                       | DOCUMENTS | COMMENTAIRES | MAIRIE      | DDT Ø          | CDBD   | CLE         | HISTORIQUE  |
|--------|----------------------------------------------------------------------------------------------------|-------------------------|-------------------------------|-----------|--------------|-------------|----------------|--------|-------------|-------------|
|        | Voir plus de filtres 🗸                                                                                                    | Dates de ré             | alisation<br>ut de réalisatio | on *      |              | Date de fin | de réalisation | n *    |             |             |
| €<br>A |                                                                                                    | 1 oct. 2024             |                               |           |              | 31 mai 20   | )25            |        |             |             |
| *      | COPIER LES DÉCLARATIONS                                                                                                    |                         | 1                             |           |              | Lieu-dit *  |                |        |             |             |
| ۰      | Numéro      Date de      création     Type de déclaration                                                                                                    | PAMIERS<br>Section cada | astrale                       |           |              | test        |                |        |             |             |
|        | 74349         8 juil. 2024         Incineration de végétaux coupés           74348         5 juil. 2024         Incineration de végétaux coupés           74348         5 juil. 2024         Incineration de végétaux coupés |                         |                               |           |              | Parcelle ca | dastrale       |        |             |             |
|        | Nombre par page                                                                                                    | Information             | s complémen                   | taires    |              |             |                |        |             |             |
| 0      | 2024                                                                                                    | Linéaire                |                               |           |              | Surface *   |                | SAUVEO | GARDER LA D | PÉCLARATION |

## **Déclaration - Consultation**

### Consultation

Étape 1 : Cliquez sur le bouton "Déclarations" situé dans le menu à gauche de votre écran.

|      | <b>\$</b>                  | E Ariège Jean Dupont                                                                                                    |
|------|----------------------------|----------------------------------------------------------------------------------------------------|
|      | SERPIC                     |                                                                                                    |
|      | Accueil                    | 0                                                                                                    |
| •    | Déclarations<br>Historique | SERPIC 09 - VERSION DEMO / TEST                                                                                                    |
| ADMI | IISTRATION                 |                                                                                                    |
| ÷    | Organismes                 | L'incinération de végétaux su cieds (écobuage) ou coupés est réglementée à l'intérieur et jusqu'à <b>200</b><br>mètres d'espaces naturels combusitives dans le cadre de la prévention des incendies de forêts. |
| -    | Utilisateurs               | Toute incinération de végétaux est soumise déclaration durant les mois de janvier à mai inclus et                                                                                                    |
| ٥    | Paramètres                 | d'octobre à décembre inclus.<br>• L'incinération de végétaux coupés ou sur pied (écobuage) est interdite du 1er juin au 30 septembre<br>inclus.                                                                |
|      |                            | > Arrêté préfectoral du 21 mai 2019 règlementant l'emploi du feu à l'intérieur et jusqu'à 200 mètres d'espaces naturels combustibles dans le cadre de<br>- format : PDF Télécharger le fichier- 0,18 Mb        |
|      |                            | > Annexe 1 : périodes d'autorisation et d'interdiction des brûlages - format : PDF Télécharger le fichier - 0,09 Mb                                                                                            |
|      |                            | > Annexe 2 : formulaire de déclaration d'incinération de végétaux - format : PDF Télécharger le fichier- 0,14 Mb                                                                                               |
|      |                            | > Synoptique de la procédure de déclaration d'incinération de végétaux - format : PDF Télécharger le fichier - 0,04 Mb                                                                                         |
|      |                            | Daux alua d'informatione : https://www.axiana.anu.fr/Antione_da_l_Etat/Environnamant_hiadivarata/East/East/East/East/Baslamantation_eur_l_                                                                     |

**Étape 2** : Une fois dans l'onglet déclarations, cliquez sur le bouton <sup>Q</sup> situé tout à droite de la déclaration à modifier.

|                | Type de déclaration 👻                                 | Clé                                                          | - Passage en CLE                                  | -                    | Statut            | <b>~</b> |
|----------------|-------------------------------------------------------|--------------------------------------------------------------|---------------------------------------------------|----------------------|-------------------|----------|
| SERPIC         | Mes déclarations<br>Voir toutes les &<br>déclarations |                                                              |                                                   |                      |                   |          |
| Accueil        | Voie elus de fileses                                  |                                                              |                                                   |                      |                   |          |
| Déclarations   | voir plus de filtres                                  |                                                              |                                                   |                      |                   |          |
| Historique     |                                                       |                                                              | RÉINITIALISER LES                                 | FILTRES              | LANCER LA REC     | CHERCHE  |
| ADMINISTRATION |                                                       |                                                              |                                                   |                      |                   |          |
| Grganismes     | -                                                     | 11975                                                        |                                                   | m ca                 | DTE               |          |
| L Utilisateurs |                                                       |                                                              | _                                                 | <b>N</b> 07          |                   |          |
| Paramètres     | COPIER LES DÉCLARATIONS                               | E PRÉCONISATION PAR LOT                                      |                                                   |                      |                   |          |
|                | □ Numéro ¢ Date de création ¢                         | Type de<br>déclaration                                       | Nom du<br>déclarant                               | mmune ♦ Lieu-<br>dit | en CLE   ◆ Surfac | e 🗢      |
|                | <b>74349 8 juil. 2024</b><br>Saison 2024-2025         | Incinération<br>de végétaux En cours d'instruction<br>coupés | declarant1 06 06 06 06 06 06 06 06 06 06 06 06 06 | AMIERS test          | Non 0.48          | Q. ;     |
|                | <b>74348</b> 5 juil. 2024<br>Seison 2024-2025         | Incinération<br>de végétaux En cours d'instruction<br>coupés | declarant1 06 06 06 06 06 06 06 06 06 06          | AMIERS test          | Non 0.77          | Q 12 :   |
|                | Nombre par page                                       |                                                              |                                                   |                      |                   |          |

**Étape 3** : Un menu apparaît vous permettant de consulter les informations de la déclaration. Une fois votre consultation terminée, cliquez sur "MODIFIER" si vous souhaitez apporter des changements à la déclaration, ou sur "FERMER" pour quitter le menu de consultation.

| Voir plus de filtres |              |            |             |                                | Voir la déclaration 74349 😰 🔳   |                  |           |                        |                           |                       |      |     |          |
|----------------------|--------------|------------|-------------|--------------------------------|---------------------------------|------------------|-----------|------------------------|---------------------------|-----------------------|------|-----|----------|
|                      | SERPIC       |            |             |                                | Incinération<br>Saison 2024-202 | de végétaux c    | pupés     | En cours d'instruction | Pas de pas                | sage en CLE           |      |     |          |
|                      | Accueil      |            |             |                                | CHANTIER                        | ACTEURS          | DOCUMENTS | COMMENTAIRES           | MAIRIE                    | DDT 🥥                 | CDBD | CLE | HISTORIQ |
|                      | Déclarations |            |             |                                |                                 |                  |           |                        |                           |                       |      |     |          |
| 9                    | Historique   |            |             |                                | Dates de réa                    | lisation         |           |                        |                           |                       |      |     |          |
| DMIN                 | ISTRATION    |            |             | DÉCLARATIO                     | Date de débu<br>1 oct. 2024     | ut de réalisatio | n         |                        | Date de fir<br>31 mai 202 | i de réalisation<br>5 | n    |     |          |
| Ê.                   | Organismes   | П          | Numéro 🖨    | Date de                        |                                 |                  |           |                        |                           |                       |      |     |          |
| 2                    | Utilisateurs |            |             | création                       | Localisation                    |                  |           |                        |                           |                       |      |     |          |
| >                    | Paramètres   |            | 74349       | 8 juil. 2024<br>Saison 2024-20 | Commune                         |                  |           |                        | Lieu-dit                  |                       |      |     |          |
|                      |              |            | 74348       | 5 juil. 2024<br>Saison 2024-20 | Section cada                    | strale           |           |                        | Parcelle ca               | dastrale              |      |     |          |
|                      |              | Nomb<br>30 | re par page | •                              | Informations                    | s com tément     | aires     |                        |                           |                       |      |     |          |
|                      |              |            |             |                                | Linéaire                        |                  |           |                        | Surface                   |                       |      |     |          |
|                      |              | © 2024     |             |                                | FERMER                          | -                |           |                        |                           |                       |      |     | MODIFI   |

NB : parler du reste des déclarations

### Filtres

Lors de la consultation des déclarations, il vous est possible de filtrer les déclarations selon les filtres suivants :

- Numéro : pour filtrer les déclarations selon un numéro renseigné.
- Saison : permet de filtrer selon la saison de la déclaration (2024-2025, 2023-2024...)
- **Statut** : pour filtrer les déclarations selon leur statut dans le processus d'instruction, que ce soit déposé, validé...